## **Business Research and Development Survey (BRDS): Financial Module**

Form Menu (operational screen) The respondent can read the instructions by clicking on the blue help button in the page header.

| Census Taker U. S                                                                                 | . Census Bureau Internal / Development - Web Stip                  | Û                                                                        |  |  |  |  |  |
|---------------------------------------------------------------------------------------------------|--------------------------------------------------------------------|--------------------------------------------------------------------------|--|--|--|--|--|
| Service Title: Business<br>2008                                                                   | Research and Development                                           | Help! Security Privacy Secure E-Mail<br>Form is: Blank                   |  |  |  |  |  |
| Form Menu                                                                                         |                                                                    |                                                                          |  |  |  |  |  |
| Use these buttons to access this form and p                                                       | perform various activities.                                        |                                                                          |  |  |  |  |  |
| Start Form                                                                                        | Go directly to the first section of this electronic web form.      |                                                                          |  |  |  |  |  |
| Check / Finish Form                                                                               | Check this form's entries and / or close it as finished.           |                                                                          |  |  |  |  |  |
| Exit / Logout                                                                                     | Securely exit from Census Taker.                                   |                                                                          |  |  |  |  |  |
|                                                                                                   | U S C E N S U S B U R E A U<br>Helpina You Make Informed Decisions | Census Taker Version: 3.0<br>Service: rdf<br>System: idc1.ssd.census.gov |  |  |  |  |  |
| Display Internal Options (Access/Display Limited: Available For Census Bureau Internal Use Only!) |                                                                    |                                                                          |  |  |  |  |  |
|                                                                                                   |                                                                    |                                                                          |  |  |  |  |  |
|                                                                                                   |                                                                    |                                                                          |  |  |  |  |  |
|                                                                                                   |                                                                    |                                                                          |  |  |  |  |  |

**Section 1** (content screen) Note: The company information will be pre-filled with the same information that appears on the paper form's mailing label.

### Section 1. General Instructions and Company Information

#### Part A: General Instructions

This section is intended to be completed by personnel who have access to financial records related to this company's R&D activities.

What does this form ask for? This form asks mainly for R&D expense information, broken down in various categories, including:

- R&D expenses related to this company's business activities
- State where R&D is performed
- Types of R&D expenses salaries and wages, purchased services, expensed equipment, etc.
- Projected R&D expenses
- Sources of R&D funds

#### Also:

- R&D capital expenditures
- Sales/revenues

Part B: Company Address

Please correct any errors in address or zip code.

| Name of Company          |
|--------------------------|
|                          |
|                          |
| Mailing address          |
|                          |
| City                     |
|                          |
| State                    |
| -Select One-             |
| ZIP Code (Include ZIP+4) |
| (#####-####)             |
|                          |

Section 2(content screen)

### Section 2. Total R&D Expenses

In 2008, what was the total R&D expense for this company in the 50 United States and the District of Columbia, and Worldwide (including all U.S. expenditures)?

### For the purpose of this report, R&D is defined as:

 All R&D costs incurred by this company and its subsidiaries in the United States and the District of Columbia, and all costs incurred by the worldwide consolidated company, if applicable.

### Include:

· Contract R&D services purchased from unaffiliated third parties, including clinical trials.

### Exclude:

- · Costs associated with R&D services this company may have performed on behalf of an unaffiliated party;
- R&D for which funding was provided by granting institutions or other non-company sources, e.g., government, universities, etc.;
- Allocated R&D expenses from a parent or other affiliated entity;
- R&D expenditures accounted for as cost of sales;
- Capital expenditures for R&D.

|                           | 50 United States and D.C. | Worldwide (Includes U.S.) |  |
|---------------------------|---------------------------|---------------------------|--|
| Total R&D Expense in 2008 | \$,000.00                 | \$,000.00                 |  |

**Section 3** (content screen) Note the industry codes below will be prefilled. If the respondent answers the second question yes, they are take to the Section 6. If the respondent answers no, they will be taken to Section 4.

|    | Section 4. Industry Classification Categories                                                                                                    | <b>Section 4</b> (content screen) |
|----|----------------------------------------------------------------------------------------------------|-----------------------------------|
|    | Below is a list of broad industry categories. Check all categories in which you preformed R&D and/or had sales (receipts) during 2008, specific categories will be selected on the following page(s).                       |                                   |
| Se | Consult this <u>site</u> for information on classifications and <u>this list</u> for a complete listing of all industry codes.                                                                                              |                                   |
|    | <ul> <li>A griculture, Forestry, Fishing, &amp; Hunting</li> <li>Mining</li> <li>Itilities</li> </ul>                                                                                                    |                                   |
|    | Construction                                                                                                    |                                   |
|    | Manufacturing                                                                                                    |                                   |
|    | <ul> <li>Wholesale Trade</li> <li>Retail Trade</li> </ul>                                                                                                    |                                   |
|    | <ul> <li>Transportation and Warehousing</li> </ul>                                                                                                    |                                   |
|    | <ul> <li>Publishing</li> <li>Software</li> <li>Broadcasting, Cable, and Internet</li> <li>Telecommunications, Wired and Wireless</li> <li>Motion Picture and Sound Recording</li> <li>Other Information Services</li> </ul> |                                   |
|    | <ul> <li>Finance</li> <li>Insurance</li> <li>Real Estate</li> </ul>                                                                                                    |                                   |
|    | 🗖 🔹 Professional, Scientific & Technical Services                                                                                                    |                                   |
|    | <ul> <li>Management of Companies and Enterprises,</li> <li>Administrative and Support Services</li> <li>Waste Management Services</li> <li>Educational Services</li> </ul>                                                  |                                   |
|    | Health Care and Social Assistance                                                                                                    |                                   |
|    | <ul> <li>Arts, Entertainment, and Recreation,</li> <li>Accommodation and Food Services</li> <li>Other Services (except Public Administration)</li> </ul>                                                                    |                                   |
|    | <ul> <li>Central Administration Office Activity Unallocated to Other Industry Categories</li> </ul>                                                                                                    |                                   |
| l  |                                                                                                    |                                   |

## Section 5. Manufacturing

### Select the specific industry sectors in which your company conducted R&D during 2008.

Select multiple sectors by holding down the control (PC) or command (Mac) key while clicking your mouse pointer.

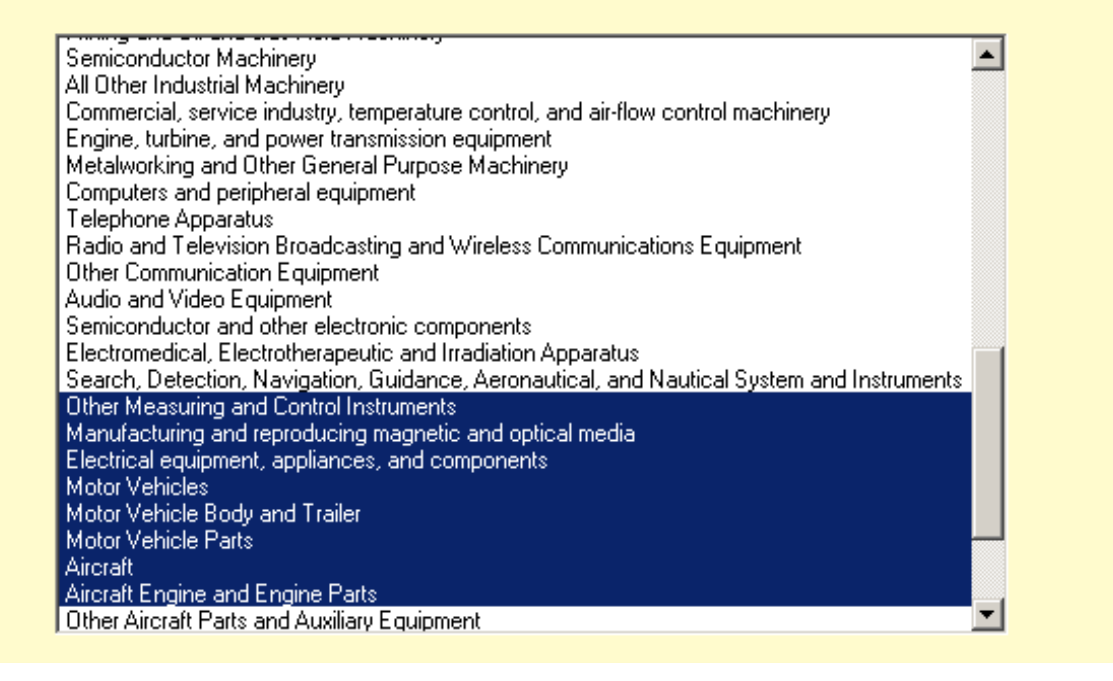

**Section 5** (content screen)

Section 6 (content screen) Note the business segment codes will be prefilled from codes selected in Section 3-5.

Section 6. Total R&D Expenses by Business Segment

Of the total amount reported for RD expenses and shown below, what were the amounts within each business segment?

| Business Segment |                                                          | 2008                                              |                                 |  |
|------------------|----------------------------------------------------------|---------------------------------------------------|---------------------------------|--|
|                  |                                                          | 50 United States and D.C. Worldwide (Includes U.S |                                 |  |
|                  |                                                          | Report in THOUSANDS of dol                        | lars (estimates are acceptable) |  |
| A                | Other Measuring and Control Instruments                  | \$,000.00                                         | \$                              |  |
| в                | Manufacturing and reproducing magnetic and optical media | \$,000.00                                         | \$ ,000.00                      |  |
| С                | Electrical equipment, appliances, and components         | \$,000.00                                         | \$ ,000.00                      |  |
| D                | Motor Vehicles                                           | \$ ,000.00                                        | \$,000.00                       |  |
| E                | Motor Vehicle Body and Trailer                           | \$ ,000.00                                        | \$ ,000.00                      |  |
| F                | Motor Vehicle Parts                                      | \$ ,000.00                                        | \$ ,000.00                      |  |
| G                | Aircraft                                                 | \$ ,000.00                                        | \$ ,000.00                      |  |
| н                | Aircraft Engine and Engine Parts                         | \$ ,000.00                                        | \$ ,000.00                      |  |
| I                |                                                          | \$ 000.00                                         | \$ ,000.00                      |  |
| J                |                                                          | \$,000.00                                         | \$,000.00                       |  |
| к                | Other - Please specify:                                  | \$                                                | \$ ,000.00                      |  |
| L                | Total of lines A through K                               | 00.000,\$                                         | 00.000,\$                       |  |

7

**Section 8** (content screen)

|    | ,             |            |                |            | 1  |
|----|---------------|------------|----------------|------------|----|
| H  | lawaii        | \$ ,000.00 | Oregon         | \$ ,000.00 |    |
| I  | daho          | \$ ,000.00 | Pennsylvania   | \$ ,000.00 |    |
| II | linois        | \$ ,000.00 | Rhode Island   | \$ ,000.00 |    |
| I  | ndiana        | \$ ,000.00 | South Carolina | \$ ,000.00 |    |
| I  | owa           | \$ ,000.00 | South Dakota   | \$ ,000.00 |    |
| K  | lansas        | \$ ,000.00 | Tennessee      | \$ ,000.00 |    |
| K  | lentucky      | \$ ,000.00 | Texas          | \$ ,000.00 |    |
| L  | ouisiana      | \$ ,000.00 | Utah           | \$ ,000.00 |    |
| V  | Aaine         | \$ ,000.00 | Vermont        | \$ ,000.00 |    |
| V  | /laryland     | \$ ,000.00 | Virginia       | \$ ,000.00 |    |
| N  | Aassachusetts | \$ ,000.00 | Washington     | \$ ,000.00 | S  |
| N  | Aichigan      | \$,000.00  | West Virginia  | \$ ,000.00 | (C |
| Ν  | Ainnesota     | \$,000.00  | Wisconsin      | \$ ,000.00 | sc |
| Ν  | Aississippi   | \$,000.00  | Wyoming        | \$ ,000.00 |    |
| N  | Aissouri      | \$ ,000.00 |                |            |    |

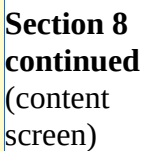

Section 9 (content screen)

# Section 9. Outside Funded R&D Operating Expenses by Types of Costs

Of the total amounts reported for outside funded RD and shown below, what were the amounts for the following types of costs?

|   |               | 2008                                                         |  |
|---|---------------|--------------------------------------------------------------|--|
|   | Country       | Total R&D expense                                            |  |
|   |               | Report in THOUSANDS of dollars<br>(estimates are acceptable) |  |
| A | United States | \$ ,000.00                                                   |  |
| в | Puerto Rico   | \$ ,000.00                                                   |  |
| с | Canada        | \$ ,000.00                                                   |  |
| D | China         | \$ ,000.00                                                   |  |
| E | France        | \$ ,000.00                                                   |  |
| F | Germany       | \$ ,000.00                                                   |  |
| G | India         | \$ ,000.00                                                   |  |
| H | Ireland       | \$ ,000.00                                                   |  |

| I |   | Israel                     | \$        | ,000.00 |
|---|---|----------------------------|-----------|---------|
| J |   | Italy                      | \$        | ,000.00 |
| К |   | Japan                      | \$        | ,000.00 |
| L |   | Singapore                  | \$        | ,000.00 |
| М | 1 | Sweden                     | \$        | ,000.00 |
| N |   | United Kingdom             | \$        | ,000.00 |
| 0 | ) | Other - Please specify:    | \$        | ,000.00 |
| P |   |                            | \$        | ,000.00 |
| Q | ! | Total of lines A through K | 00.000,\$ |         |

Section 9 continued (content screen)

# Section 10. Foreign Funded R&D Expenses

| Ecroign Funded P&D Evenness                                                                                                    | 2008                      |  |
|----------------------------------------------------------------------------------------------------|---------------------------|--|
| roreign runded rozib Expenses                                                                                                    | 50 United States and D.C. |  |
| Of the \$,000 reported for the U.S. ONLY, what was the amount funded by foreign operations and foreign subsidiaries? Report in THOUSANDS of dollars; estimates are acceptable. | \$ ,000.00                |  |

Section 10 (content screen)

# Section 11. Purchased R&D Services by Type of Organization

Of the total amount(s) reported for purchased R&D services and shown below, what were the amounts for the following types of organizations?

|   |                                                                                                    | 2008                       |                                                           |  |  |
|---|----------------------------------------------------------------------------------------------------|----------------------------|-----------------------------------------------------------|--|--|
|   | Types of Organizations                                                                              | 50 United States and D.C.  | Worldwide (Includes U.S.)                                 |  |  |
|   |                                                                                                    | Report in THOUSANDS of dol | Report in THOUSANDS of dollars (estimates are acceptable) |  |  |
| A | For-profit companies                                                                                | \$ ,000.00                 | \$ ,000.00                                                |  |  |
| в | Federal agencies or laboratories                                                                    | \$ ,000.00                 | \$ ,000.00                                                |  |  |
| С | State government agencies or laboratories                                                           | \$ ,000.00                 | \$ ,000.00                                                |  |  |
| D | Universities, colleges, and other academic researchers, including individual primary investigators. | \$ ,000.00                 | \$ ,000.00                                                |  |  |
| E | Other nonprofit organizations                                                                       | \$ ,000.00                 | \$ ,000.00                                                |  |  |
| F | Total of lines A through E                                                                          | 00.000,\$                  | 00.000,\$                                                 |  |  |

Section 11 (content screen)

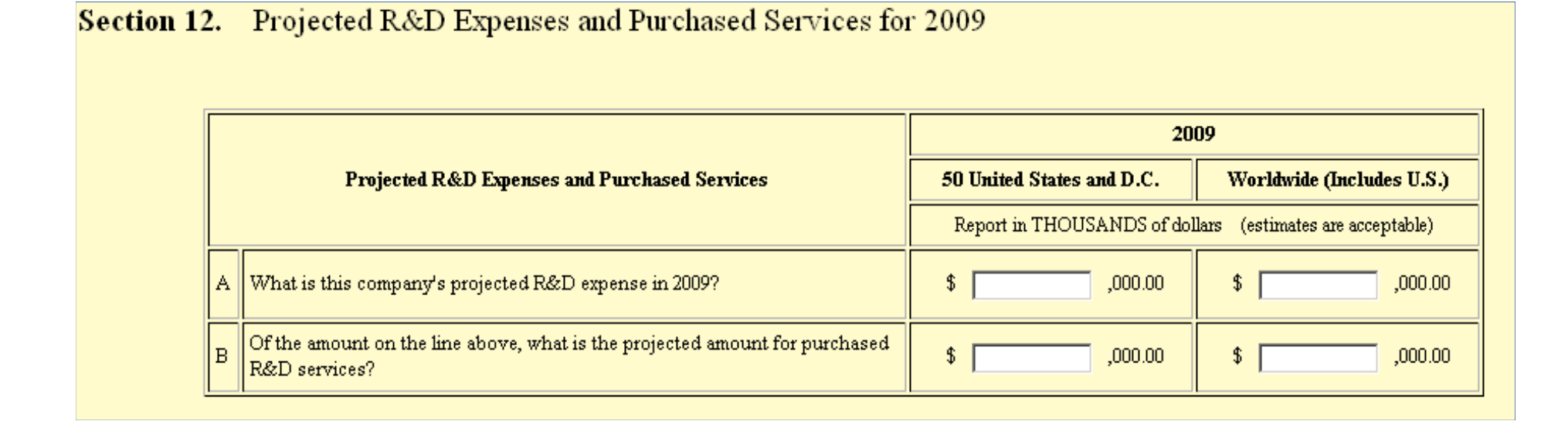

Section 12 (content screen)

### Section 13. Sales, Operating Receipts, or Revenues by Business Segment

What was the amount of this company's sales, operating receipts, or revenues, net of returns and allowances, during 2008 by each screen) Note the business segment?

| Business Segment |                                                          | 2008                                                      |  |  |
|------------------|----------------------------------------------------------|-----------------------------------------------------------|--|--|
|                  |                                                          | 50 United States and D.C. Worldwide (Includes U.S.)       |  |  |
|                  |                                                          | Report in THOUSANDS of dollars (estimates are acceptable) |  |  |
| A                | Other Measuring and Control Instruments                  | \$ ,000.00                                                |  |  |
| в                | Manufacturing and reproducing magnetic and optical media | \$ ,000.00                                                |  |  |
| С                | Electrical equipment, appliances, and components         | \$ 000.00                                                 |  |  |
| D                | Motor Vehicles                                           | \$                                                        |  |  |
| E                | Motor Vehicle Body and Trailer                           | \$ ,000.00                                                |  |  |
| F                | Motor Vehicle Parts                                      | \$ 000.00                                                 |  |  |
| G                | Aircraft                                                 | \$ 000.00                                                 |  |  |
| н                | Aircraft Engine and Engine Parts                         | \$ ,000.00                                                |  |  |
| Ι                |                                                          | \$ ,000.00                                                |  |  |
| J                |                                                          | \$                                                        |  |  |
| к                |                                                          | \$ ,000.00                                                |  |  |
| L                | Total of lines A through K                               | \$                                                        |  |  |

Section 13 (content screen) Note the business segment codes will be prefilled from codes selected in Section 3-5.

Section 14 (content screen)

Section 15 (content screen)

# Section 14. Capital Expenditures for R&D Operations

| Capital Expenditures |                                                                                                    | 2008                       |                                 |  |
|----------------------|----------------------------------------------------------------------------------------------------|----------------------------|---------------------------------|--|
|                      |                                                                                                    | 50 United States and D.C.  | Worldwide (Includes U.S.)       |  |
|                      |                                                                                                    | Report in THOUSANDS of dol | lars (estimates are acceptable) |  |
| А                    | What was the amount of this company's capital expenditures in 2008 attributable to R&D operations? | \$ ,000.00                 | \$ ,000.00                      |  |

Of the total amount for the United States reported on line A above:

|   |                                                      | 2008                                                         |  |
|---|------------------------------------------------------|--------------------------------------------------------------|--|
|   | Types of Expenditures                                | 50 United States and D.C.                                    |  |
|   |                                                      | Report in THOUSANDS of dollars<br>(estimates are acceptable) |  |
| A | What was the cost of structures?                     | \$,000.00                                                    |  |
| в | What was the cost of equipment?                      | \$                                                           |  |
| С | What was the cost of capitalized software?           | \$,000.00                                                    |  |
| D | What was the cost of all other capital expenditures? | \$,000.00                                                    |  |

# Section 16. Outside Funded R&D Performed by this Company

What was the cost of R&D performed by this company in 2008 that was funded or paid for by an unaffiliated party?

| Cost of R&D performed by this company in 200 paid for by an unaffiliated party         osts for this company's own R&D expenditures (accosts for routine testing of products currently on the osts for phase IV clinical trials.        | 28 that was funded or       | 50 United States and D.C.<br>Report in THOUSANDS of dol<br>\$ ,000.00 | Worldwide (Includes U.S.)<br>lars (estimates are acceptable)<br>\$ ,000.00 |
|----------------------------------------------------------------------------------------------------|-----------------------------|-----------------------------------------------------------------------|----------------------------------------------------------------------------|
| A Cost of R&D performed by this company in 200<br>paid for by an unaffiliated party<br>osts for this company's own R&D expenditures (acc<br>osts for routine testing of products currently on the<br>osts for phase IV clinical trials. | 28 that was funded or       | Report in THOUSANDS of dol                                            | lars (estimates are acceptable) \$ ,000.00                                 |
| A Cost of R&D performed by this company in 200<br>paid for by an unaffiliated party<br>osts for this company's own R&D expenditures (acc<br>osts for routine testing of products currently on the<br>osts for phase IV clinical trials. | 28 that was funded or       | \$,000.00                                                             | \$ ,000.00                                                                 |
| osts for this company's own R&D expenditures (acc<br>osts for routine testing of products currently on the<br>osts for phase IV clinical trials.                                                                                        | counted for as R&D expense: | e).                                                                   |                                                                            |
| -                                                                                                    | market;                     |                                                                       |                                                                            |
| O Yes                                                                                                    |                             |                                                                       |                                                                            |
| O No                                                                                                    |                             |                                                                       |                                                                            |

Section 16 (content screen)

## Section 17. Outside Funded R&D by Business Segment

Of the amount reported for outside funded RD and shown below, how much was performed in each business segment?

|   |                                                          | 2000                                                         |
|---|----------------------------------------------------------|--------------------------------------------------------------|
|   |                                                          | 2008                                                         |
|   | Business Segment                                         | 50 United States and D.C.                                    |
|   |                                                          | Report in THOUSANDS of dollars<br>(estimates are acceptable) |
| A | Other Measuring and Control Instruments                  | \$,000.00                                                    |
| в | Manufacturing and reproducing magnetic and optical media | \$ ,000.00                                                   |
| С | Electrical equipment, appliances, and components         | \$ ,000.00                                                   |
| D | Motor Vehicles                                           | \$ ,000.00                                                   |
| E | Motor Vehicle Body and Trailer                           | \$ ,000.00                                                   |
| F | Motor Vehicle Parts                                      | \$ ,000.00                                                   |
| G | Aircraft                                                 | \$ ,000.00                                                   |
| н | Aircraft Engine and Engine Parts                         | \$,000.00                                                    |
| Ι |                                                          | \$,000.00                                                    |
| J |                                                          | \$,000.00                                                    |
| к |                                                          | \$,000.00                                                    |
| L | Total of lines A through K                               | \$,000                                                       |

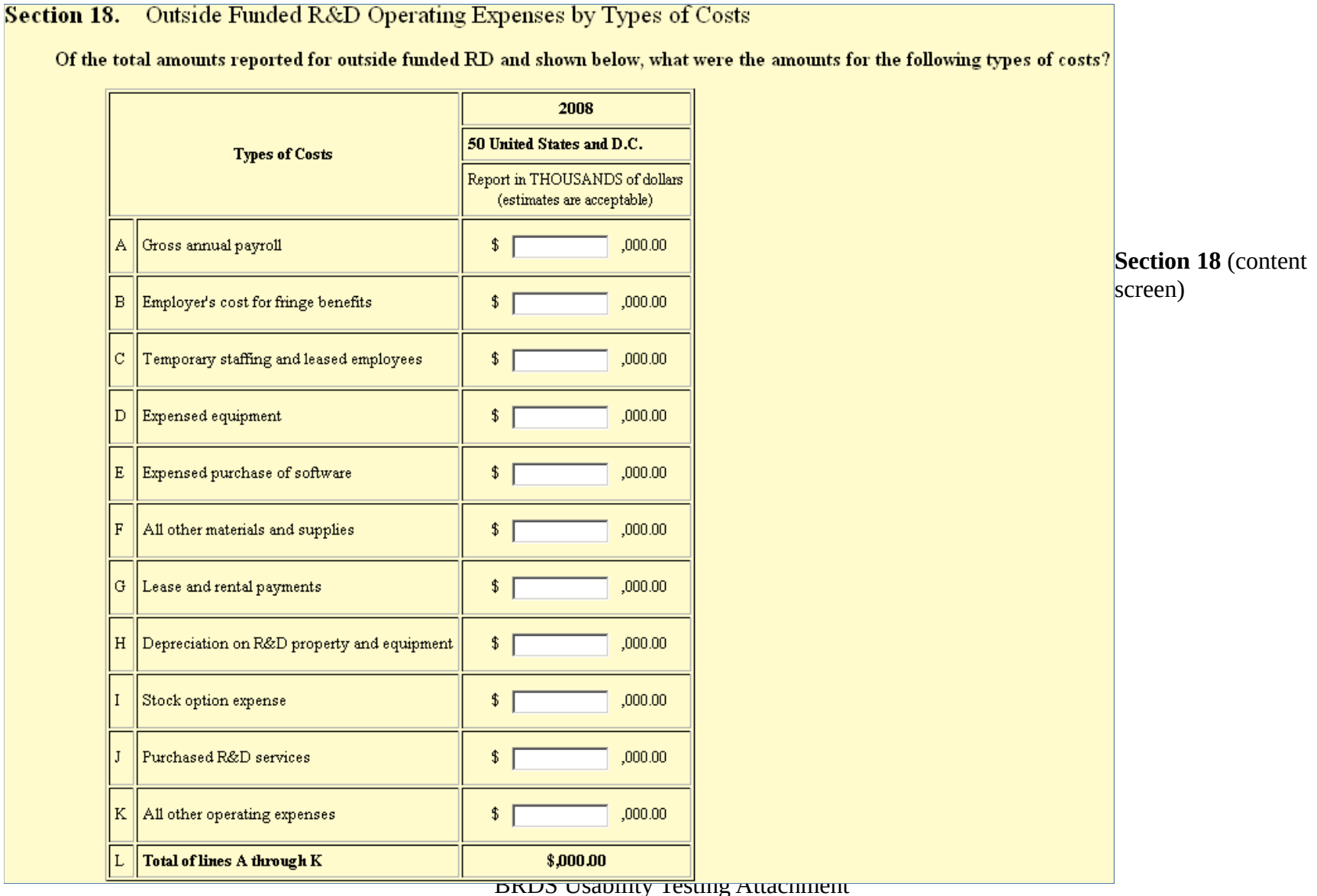

### 

Section 19 (content screen)

## Section 19. Outside Funded R&D by Type of Organization

Of the total amount reported for outside funded R&D and shown below, what were the amounts received for the following types of organizations?

|   |                                                                               | 2008                                                         |  |  |
|---|-------------------------------------------------------------------------------|--------------------------------------------------------------|--|--|
|   | Types of Organizations                                                        | 50 United States and D.C.                                    |  |  |
|   |                                                                               | Report in THOUSANDS of dollars<br>(estimates are acceptable) |  |  |
| A | For-profit companies                                                          | \$ ,000.00                                                   |  |  |
| в | Federal agencies - <b>Include</b> prime contracts AND subcontracts            | \$ ,000.00                                                   |  |  |
| С | State and local governments - <b>Include</b> prime contracts AND subcontracts | \$,000.00                                                    |  |  |
| D | All other organizations                                                       | \$ ,000.00                                                   |  |  |
| E | Total of lines A through E                                                    | 00.000,\$                                                    |  |  |

|   | Fourier Funded D&D Fundades                                                                                                    | 2008                      |  |
|---|----------------------------------------------------------------------------------------------------|---------------------------|--|
|   | roreign runnen K&D Expenses                                                                                                    | 50 United States and D.C. |  |
|   | Of the amount reported on line A above for for-profit organizations, what was the amount received from unaffiliated FOREIGN companies? | \$ ,000.00                |  |
| F | Of the amount reported on line D above for nonprofit organizations, what was the amount received from unaffiliated FOREIGN companies?  | \$ ,000.00                |  |

**Section 20** (content screen)

Section 20. Outside Contracts, Grants, Reimbursements and Other Payments

Of the total amount(s) reported for outside funded R&D performed by this company and shown below, what were the amount(s) received from others by type of payment?

|   |                                           | 2008                                                         |  |
|---|-------------------------------------------|--------------------------------------------------------------|--|
|   | Types of Payment                          | 50 United States and D.C.                                    |  |
|   |                                           | Report in THOUSANDS of dollars<br>(estimates are acceptable) |  |
| A | Contracts                                 | \$ ,000.00                                                   |  |
| в | Grants, reimbursements and other payments | \$ ,000.00                                                   |  |
| С | Total of lines A and B                    | \$ ,000.00                                                   |  |

Section 21 (content screen)

## Section 21. Outside Funded R&D by State (Including D.C.)

Of the total amount reported for outside funded R&D by this company and shown below, what were the amounts by state (includin D.C.) in 2008? Report in THOUSANDS of dollars; estimates are acceptable.

| Total R&D performed in 2008 |            |                |            |  |  |
|-----------------------------|------------|----------------|------------|--|--|
| Alabama                     | \$,000.00  | Montana        | \$ ,000.00 |  |  |
| Alaska                      | \$,000.00  | Nebraska       | \$ ,000.00 |  |  |
| Arizona                     | \$ ,000.00 | Nevada         | \$ ,000.00 |  |  |
| Arkansas                    | \$,000.00  | New Hampshire  | \$ ,000.00 |  |  |
| California                  | \$,000.00  | New Jersey     | \$ ,000.00 |  |  |
| Colorado                    | \$,000.00  | New Mexico     | \$ ,000.00 |  |  |
| Connecticut                 | \$,000.00  | New York       | \$ ,000.00 |  |  |
| Delaware                    | \$ ,000.00 | North Carolina | \$ ,000.00 |  |  |
| District of Columbia        | \$ ,000.00 | North Dakota   | \$ ,000.00 |  |  |
| Florida                     | \$ ,000.00 | Ohio           | \$ ,000.00 |  |  |
| Georgia                     | \$ ,000.00 | Oklahoma       | \$ ,000.00 |  |  |

## Section 21 continued (content screen)

|                    |            | BRDS USad      | nity resting Attachmen | t                           |
|--------------------|------------|----------------|------------------------|-----------------------------|
| Total (all states) |            |                | 00.000,\$              | Section 22 (content screen) |
| Missouri           | \$,000.00  |                |                        |                             |
| Mississippi        | \$,000.00  | Wyoming        | \$ ,000.00             |                             |
| Minnesota          | \$,000.00  | Wisconsin      | \$,000.00              |                             |
| Michigan           | \$,000.00  | West Virginia  | \$,000.00              |                             |
| Massachusetts      | \$,000.00  | Washington     | \$,000.00              |                             |
| Maryland           | \$,000.00  | Virginia       | \$,000.00              |                             |
| Maine              | \$,000.00  | Vermont        | \$,000.00              |                             |
| Louisiana          | \$,000.00  | Utah           | \$,000.00              |                             |
| Kentucky           | \$,000.00  | Texas          | \$,000.00              |                             |
| Kansas             | \$,000.00  | Tennessee      | \$,000.00              |                             |
| Iowa               | \$,000.00  | South Dakota   | \$,000.00              |                             |
| Indiana            | \$ ,000.00 | South Carolina | \$,000.00              |                             |
| Illinois           | \$ ,000.00 | Rhode Island   | \$ ,000.00             |                             |
| Idaho              | \$ ,000.00 | Pennsylvania   | \$,000.00              |                             |
| Hawaii             | \$ ,000.00 | Oregon         | \$,000.00              |                             |

| Section 22. Projected Outside Funded R&D Costs for 2009 |                                                                         |                            |                                 |  |
|---------------------------------------------------------|-------------------------------------------------------------------------|----------------------------|---------------------------------|--|
|                                                         |                                                                         | 2009                       |                                 |  |
|                                                         | Projected Outside Funded R&D Costs                                      | 50 United States and D.C.  | Worldwide (Includes U.S.)       |  |
|                                                         |                                                                         | Report in THOUSANDS of dol | lars (estimates are acceptable) |  |
|                                                         | A What is this company's projected cost for outside funded R&D in 2009? | \$ ,000.00                 | \$ ,000.00                      |  |

End of Form Check (operational screen)

| Census Taker U. S. Census Bureau Internal / Development - Web 2008<br>Service Title: Business Research and Development<br>2008 Help! Security Privacy Secure E-Mai                                                          | ı.                                                     |
|----------------------------------------------------------------------------------------------------|--------------------------------------------------------|
| Note: You have reached the end of the questions on this form and all your form entries have been checked, but you are not quite finished!<br>Use this page to fix any problems and to let us know if this form is finished. |                                                        |
| heck / Finish<br>(A check of all form entries has just been completed.)<br>Part A: Problem Correction - Problem(s) found in 2 form sections!                                                                                |                                                        |
| (Before going to Part B)<br>Attempt to fix all entry problems by using this selectable list and go to button.<br>Problem Sections:<br>I. General Instructions and Company Information<br>Go To Section                      |                                                        |
| Part B: Is this form finished?<br>(After Completing Part A)                                                                                                    |                                                        |
| Pick one of these two buttons to continue / finish up. Your choice here can always be changed at a later time.           Form NOT Finished         Form Finished                                                            |                                                        |
| U S C E N S U S B U R E A U<br>Helpina You Make Informed Decisions System: id                                                                                                    | aker Version: 3.0<br>Service: rdf<br>cl.ssd.census.gov |
| Display Internal Options (Access/Display Limited: Available For Census Bureau Internal Use Only!)                                                                                                    |                                                        |

(operational screen)

| 🥵 Census Taker 🛛 U.                                                                                                    | S. Census Bureau Internal / Development - Web 2028                                                                 | Â                                                                                        |  |  |  |  |
|----------------------------------------------------------------------------------------------------|----------------------------------------------------------------------------------------------------|------------------------------------------------------------------------------------------|--|--|--|--|
| Service Title: Busines<br>2008                                                                                                    | s Research and Development                                                                                         | Help!     Security     Privacy     Secure E-Mail       Form is: Finished - With Problems |  |  |  |  |
| <ul> <li>Form Finished - (The Census Bureau has received all your entries for this form!):</li> <li>This form has been marked as 'Finished' (see form status in page banner above right).</li> <li>You may now obtain a 'Form Completion Certificate' or perform any other relavent task by pushing any appropriate button below.</li> <li>You may re-login and/or re-enter this form at any time. You can even make changes to this form if necessary. Note: If you do make changes, you should re-mark the form as 'Finished' and you will be issued a new form Completion Certificate.</li> </ul> |                                                                                                    |                                                                                          |  |  |  |  |
| Form Menu<br>Jse these buttons (and selectable lists) to access this form and perform various activities.<br>Form Section List:                                                                                                    |                                                                                                    |                                                                                          |  |  |  |  |
| 22. Projected Outside Funded R                                                                                                    | 22. Projected Outside Funded R&D Costs for 2009 (LAST SECTION VISITED) Costs for 2009 (LAST SECTION VISITED) Costs |                                                                                          |  |  |  |  |
| Completion Certificate                                                                                                    | Completion Certificate Get a "Completion Certificate" for this form.                                               |                                                                                          |  |  |  |  |
| Save / Print                                                                                                    | Save / Print your entries.                                                                                         |                                                                                          |  |  |  |  |
| Exit / Logout                                                                                                    | Securely exit from Census Taker.                                                                                   |                                                                                          |  |  |  |  |
|                                                                                                    | U S C E N S U S B U R E A U<br>Helpina You Make Informed Decisions                                                 | Census Taker Version: 3.0<br>Service: rdf<br>System: idc1.ssd.census.gov                 |  |  |  |  |

Display Internal Options (Access/Display Limited: Available For Census Bureau Internal Use Only!)